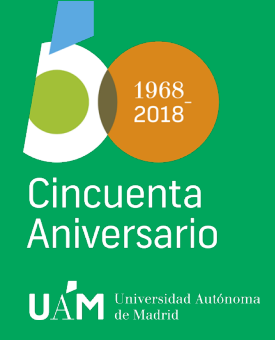

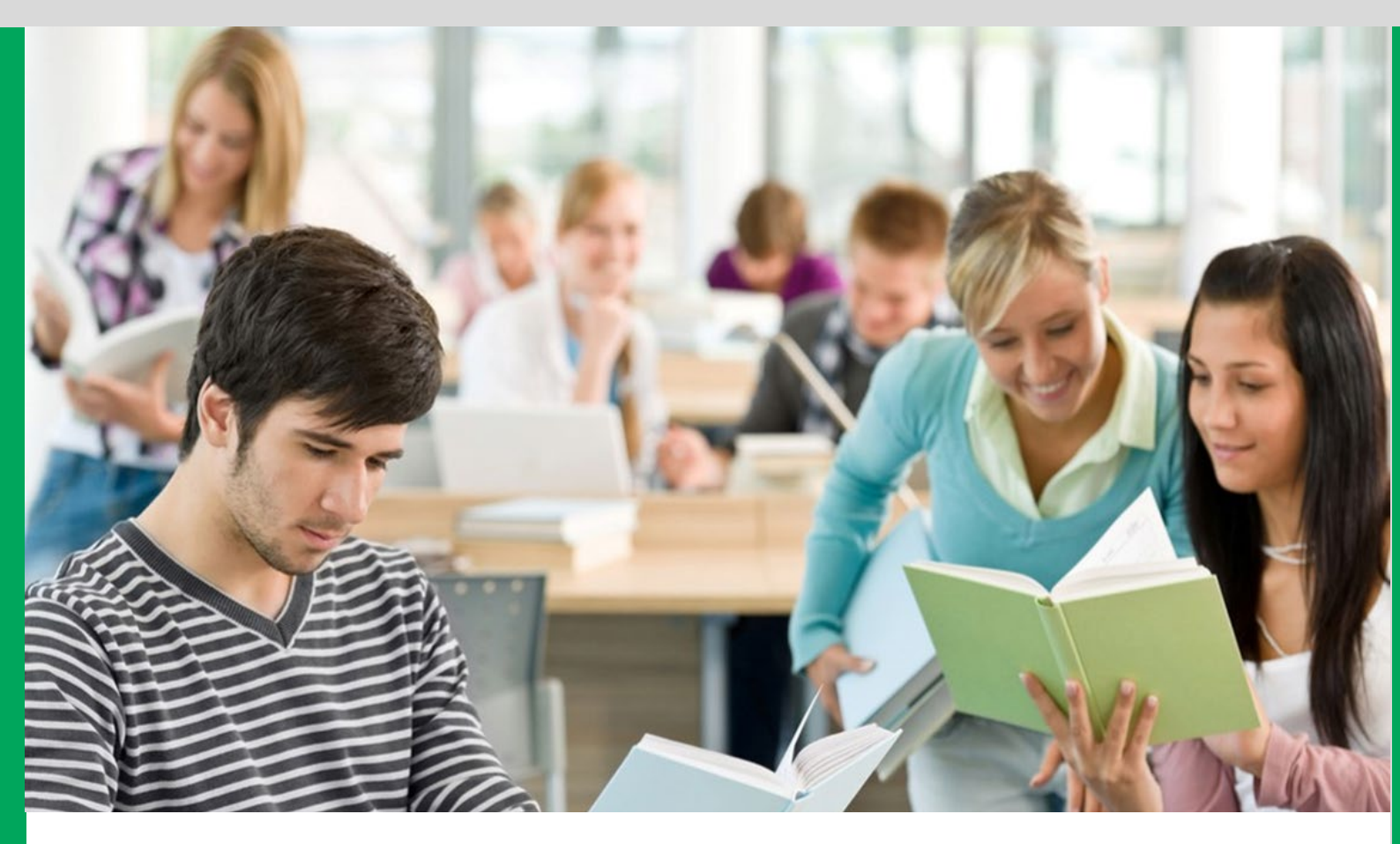

# Manual Automatrícula – Course Registration Manual

www.uam.es

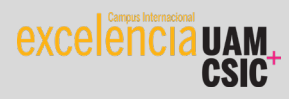

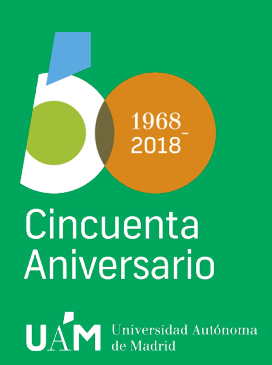

Facultad de Ciencias Económicas y Empresariales UNIVERSIDAD AUTÓNOMA DE MADRID

Enlace a automatrícula / link to course registration

https://secretaria-virtual.uam.es/Navegacion/InicioAlumno\_mat.html

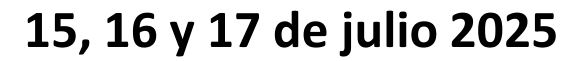

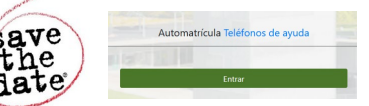

Para: Estudiantes nominados bajo programas de movilidad a la Facultad de Ciencias Económicas y Empresariales, excluyendo, Visitantes y de Doble Titulación

Fechas: desde 15/07/2025 09:30 am – hasta 17/07/2025 14:00 pm

Exclusivamente para asignaturas de nuestros grados y de los cursos 2 al 4. Grupos XX9 no incluidos

Muy importante: tener activada la cuenta de correo electrónico UAM (@estudiante.uam.es) y acceder a través del enlace a la automatrícula y no a través del acceso habitual

Si no tienes tu cuenta activada aún, sigue las instrucciones en: www.uam.es/id

La Facultad se reserva el derecho de modificar las matrículas incorrectas

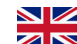

To: Incoming mobility students nominated to the Faculty of Business and Economics, Free movers and Double degree students Dates: from 15/07/2025 09:30 am until 17/07/2025 14:00 pm

Only for our 2nd to 4th year **bachelor courses**. Groups XX9 not included

Very important: you must have activated your UAM e-mail account (@estudiante.uam.es) and use the abovementioned link (not through the general access to SIGMA)

If you have not activated your account yet, follow the instructions on: www.uam.es/id

The Faculty reserves the right to modify incorrect enrollments

www.uam.es

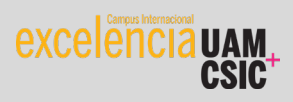

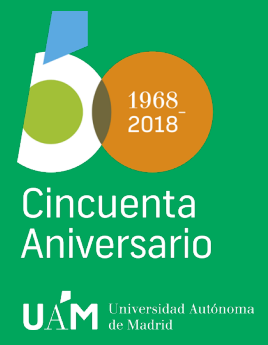

Comprobad los horarios de las asignaturas para evitar solapamientos Check course timetables and make sure your courses don't clash

| Timetable – <u>online tool</u><br>https://shorturl.at/owHY6                                                                                                    | 5                                                                                                    | Horarios y aulas de clases - documento oficial<br>Official printed timetable information pdf |  |  |  |  |
|----------------------------------------------------------------------------------------------------|----------------------------------------------------------------------------------------------------|----------------------------------------------------------------------------------------------|--|--|--|--|
| Calendario y horarios                                                                                                    |                                                                                                    | https://www.uam.es/economicas/estudios/horarios-aulas-<br>examenes/calendarios               |  |  |  |  |
| Buscar por plan Buscar por asignatur                                                                                                    |                                                                                                    | CONÓMICAS Y EMPRESARIALES Estudios Estudiantes Internacional Investigación Facultad          |  |  |  |  |
| 2023/2024<br>Asignaturas*<br> Añade asignaturas a tu búrqueda                                                                                                    | ~                                                                                                    | Horarios y aulas de los estudios de Grado de la Facultad 25/26 —                             |  |  |  |  |
| 1<br>16759 - INTERNATIONAL MARKETING<br>Centro"<br>103 - Finultid de Ciencias Económicas y Empresariales<br>Plada estado"<br>Todos académico"<br>Prime semestre<br>Cencol académico<br>2<br>3<br>Cencolar Antar                                                                                                    | 4<br>✓ Lumplar ■ Ver Calendario<br>"Buscar por asignatura"<br>1. Enter course code<br>2. Select group code<br>3. Add as many courses as<br>you need<br>4. Select option "Ver<br>Calendario" | Horario de los grupos y lista de profesores del Grado en Economía                            |  |  |  |  |
| 0         0         September 2022         11         -17         September 2022           Emr. 2         Jumes 11         Martel 12         Martel 13         Jumes 14         Vill           0         0         90.00         10.00         10.00         10.00         10.00         10.00         10.00         10.00         10.00         10.00         10.00         10.00         10.00         10.00         10.00         10.00         10.00         10.00         10.00         10.00         10.00         10.00         10.00         10.00         10.00         10.00         10.00         10.00         10.00         10.00         10.00         10.00         10.00         10.00         10.00         10.00         10.00         10.00         10.00         10.00         10.00         10.00         10.00         10.00         10.00         10.00         10.00         10.00         10.00         10.00         10.00         10.00         10.00         10.00         10.00         10.00         10.00         10.00         10.00         10.00         10.00         10.00         10.00         10.00         10.00         10.00         10.00         10.00         10.00         10.00         10.00         10.00 | In case of discrepanci<br>timetable information<br>pdf files "horarios y a                                                                                                    | es, the correct<br>n can be found in the<br>ulas de clase"                                   |  |  |  |  |

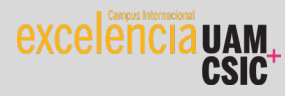

www.uam.es

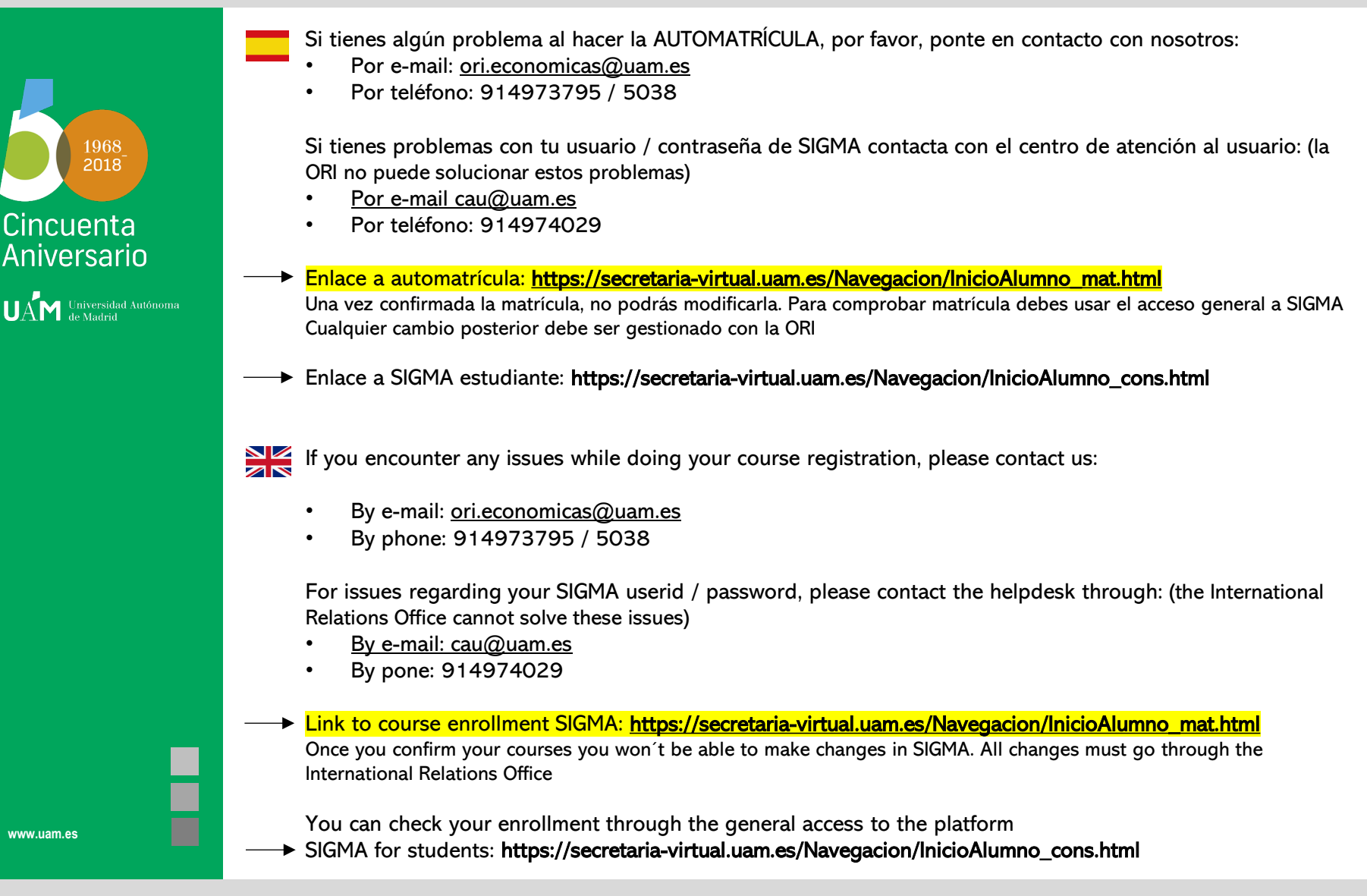

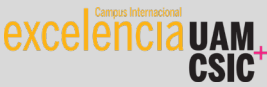

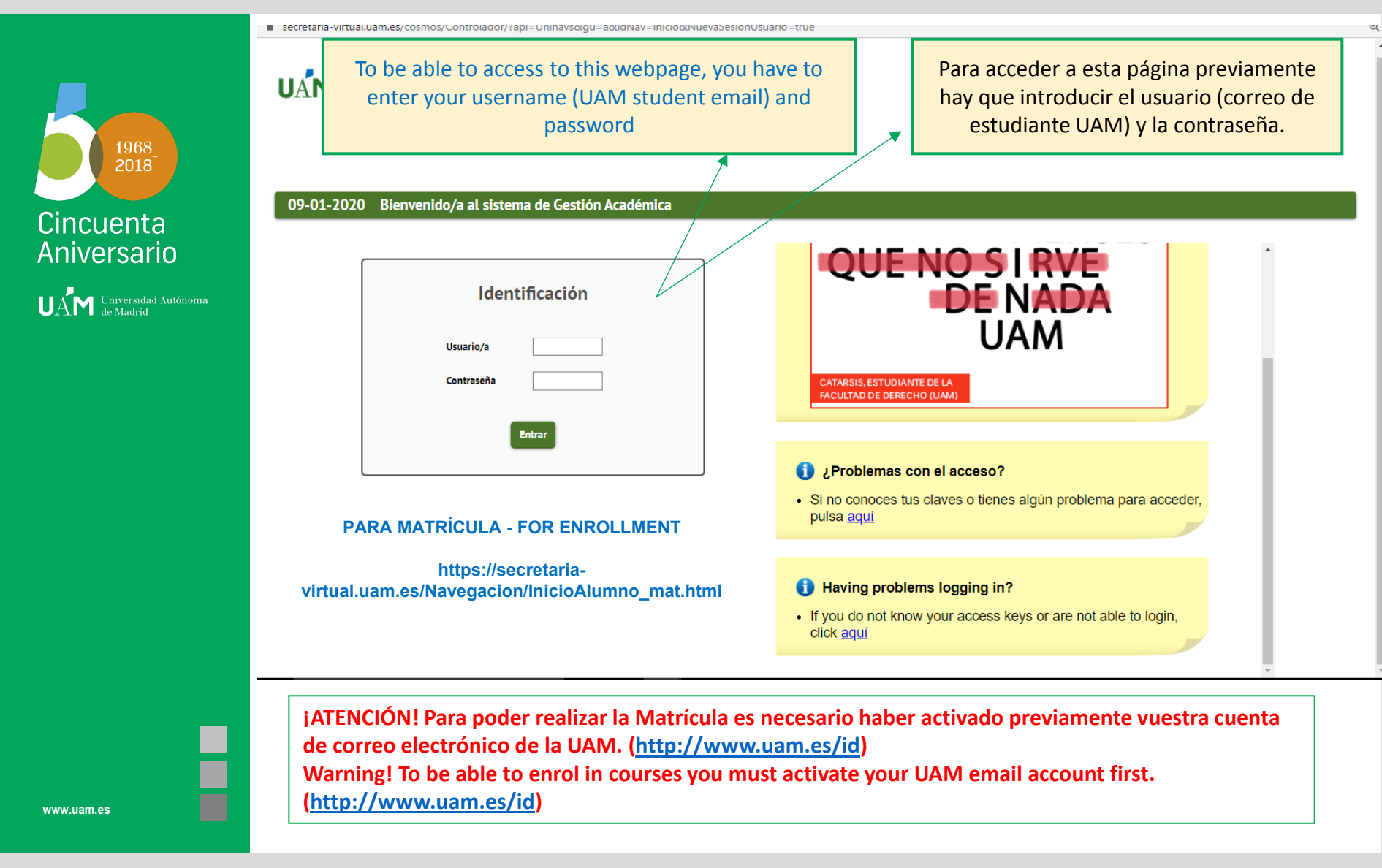

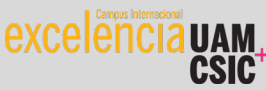

## **Datos Personales - Personal Information**

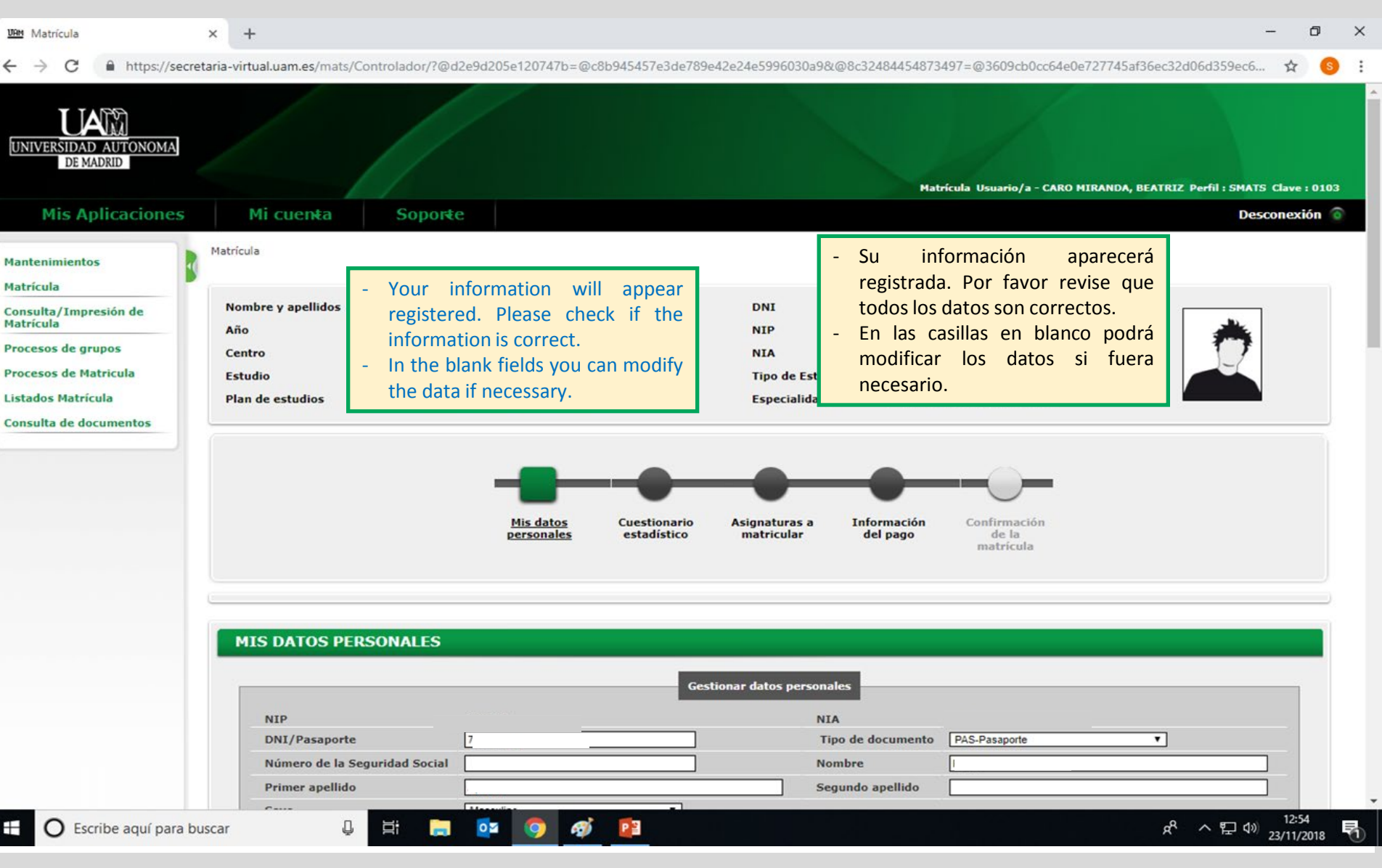

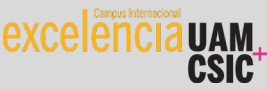

## **Cuestionario Estadístico – Statistics Information**

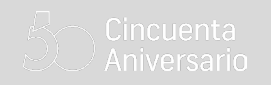

| 100M Materia             | <b>V</b> 1                                                                                                    |                                                                                                    |                                                                                     |                                                                |                              |                                  | _                                                                                                    | a x             |
|--------------------------|----------------------------------------------------------------------------------------------------|----------------------------------------------------------------------------------------------------|-------------------------------------------------------------------------------------|----------------------------------------------------------------|------------------------------|----------------------------------|----------------------------------------------------------------------------------------------------|-----------------|
| Matricula                | × +                                                                                                    |                                                                                                    |                                                                                     |                                                                |                              |                                  |                                                                                                    | Ŀ ^             |
| ← → C 🌲 https://secre    | etaria-virtual.uam.es/mats/Co                                                                                                    | ontrolador/?@d2e9d205e120747                                                                                                    | b=@c8b945457e3de789                                                                 | e42e24e5996030a9&@8c3                                          | 32484454873497=@30           | 609cb0cc64e0e727745af36ec3       | 32d06d359ec6 🕇                                                                                                  | र 🥵 🗄           |
|                          |                                                                                                    | /                                                                                                    |                                                                                     |                                                                | Matrícula Usu                | Jario/a - CARO MIRANDA, BEATR    | 1Z Perfil : SMATS Clav                                                                                          | re : 0103       |
| <b>Mis Aplicaciones</b>  | Mi cuen <del>t</del> a                                                                                                    | Soporte                                                                                                    |                                                                                     |                                                                |                              |                                  | Descone                                                                                                    | xión 🌀          |
|                          | N 1 6 1                                                                                                    |                                                                                                    |                                                                                     |                                                                |                              |                                  |                                                                                                    |                 |
| Mantenimientos           | Matricula                                                                                                    |                                                                                                    |                                                                                     |                                                                |                              |                                  |                                                                                                    |                 |
| Matrícula                |                                                                                                    |                                                                                                    |                                                                                     |                                                                |                              |                                  |                                                                                                    |                 |
| Consulta/Impresión de    | Nombre y apellidos                                                                                                    | Pavel Aprelev                                                                                                    |                                                                                     | DNI                                                            | 716522676                    |                                  |                                                                                                    |                 |
| Matricula                | Año                                                                                                    | 2018/19-0                                                                                                    |                                                                                     | NIP                                                            | 389599                       |                                  | <b>A</b>                                                                                                    |                 |
| Procesos de grupos       | Centro                                                                                                    | 103 - Facultad de Ciencias Econór                                                                                                    | nicas y Empresariales                                                               | NIA                                                            | 406470                       |                                  |                                                                                                    |                 |
| Procesos de Matricula    | Estudio                                                                                                    | 2 - PROGRAMAS MOVILIDAD                                                                                                    |                                                                                     | Tipo de Estudios                                               | 2 - 1º y 2º Ciclo            |                                  |                                                                                                    |                 |
| Listados Matrícula       | Plan de estudios                                                                                                    | 118 - Programa de estudiantes de                                                                                                    | e movilidad                                                                         | Especialidad                                                   | 0 - El plan no tiene e       | especialidad                     | i and i and i and i and i and i and i and i and i and i and i and i and i and i and i and i and i and i and i a |                 |
| Consulta de documentos   |                                                                                                    |                                                                                                    |                                                                                     |                                                                |                              |                                  |                                                                                                    |                 |
| - Puede pas<br>pinchando | sar a la siguiente<br>en el círculo                                                                                                    | e página                                                                                                    | s <u>Cuestionario</u><br>es <u>estadístico</u>                                      | Asignaturas a In<br>matricular d                               | itormación Cor<br>del pago m | - To get to the n<br>the circle. | ext page click                                                                                                  | on              |
|                          | CUESTIONARIO         Estos datos se us         ¿El estudiante tie         superior? En caso         de nivel superior         Trabajo remunera         durante el curso a         Naturaleza del ce         que le da acceso         País en que cursó | ESTADÍSTICO<br>arán con fines estadísticos<br>ne otro título de enseñanza<br>o de que tenga varios, indicar el<br>ado del o de la estudiante<br>anterior<br>ntro en el que cursó el estudio<br>o el último año del estudio que | 0 No posee otro título de ens<br>0 No realizó ningún trabajo o<br>4 Otros centros V | Datos estadísticos<br>teñanza superior<br>actividad remunerada |                              |                                  |                                                                                                    |                 |
| 🗄 🛛 Escribe aquí para be | uscar 🛛 🖳                                                                                                    | H 🚍 💽 🧿                                                                                                    | <i>🐠</i> 📴                                                                          |                                                                |                              | Ŕ                                | P へ E 4》 12<br>23/1                                                                                             | :54<br>1/2018 🕤 |

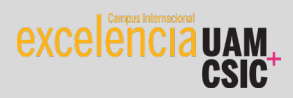

#### Asignaturas a matricular – Subjects to Register

O X Matricula Matricula × +  $\rightarrow$ C https://secretaria-virtual.uam.es/mats/Controlador/?@d2e9d205e120747b=@c8b945457e3de789e42e24e5996030a9&@8c32484454873497=@3609cb0cc64e0e727745af36ec32d06d35... Q -17 PLATINETIT Matricula Nombre y apellidos DNI Consulta/Impresión de Mi matrícula Matrícula Año NIP Créditos Asignaturas Procesos de grupos Centro NIA 0 0 Procesos de Matricula Estudio **Tipo de Estudios Plan de estudios** Especialidad Listados Matrícula Régimen Consulta de documentos Por favor, pincha en "Fuera del plan" Please, click on tab "Fuera del Plan" para poder escoger las asignaturas to select your subjects **Mis datos** Cuestionario Asignaturas a Información Con personales estadístico matricular del pago matrícula ASIGNATUR IS A MATRICULAR OPCIONES Especialida d Sin agrupación ¥ 0 - El plan no tiene especialidad Código agrupación Curso más alto 0 Régimen de permanencia 0 - Matrícula a tiempo cos Seleccione una asignatura para empezar Fuera del man Plan (+) Añadir No hay asignaturas disponibles Siguiente Atrás 12:56 x<sup>A</sup> ヘ 空 🕼 23/11/2018 0 0 02 Ø PB Escribe aquí para buscar μ

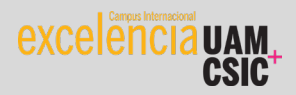

#### Asignaturas a matricular – Subjects to Register

Cincuenta Aniversario

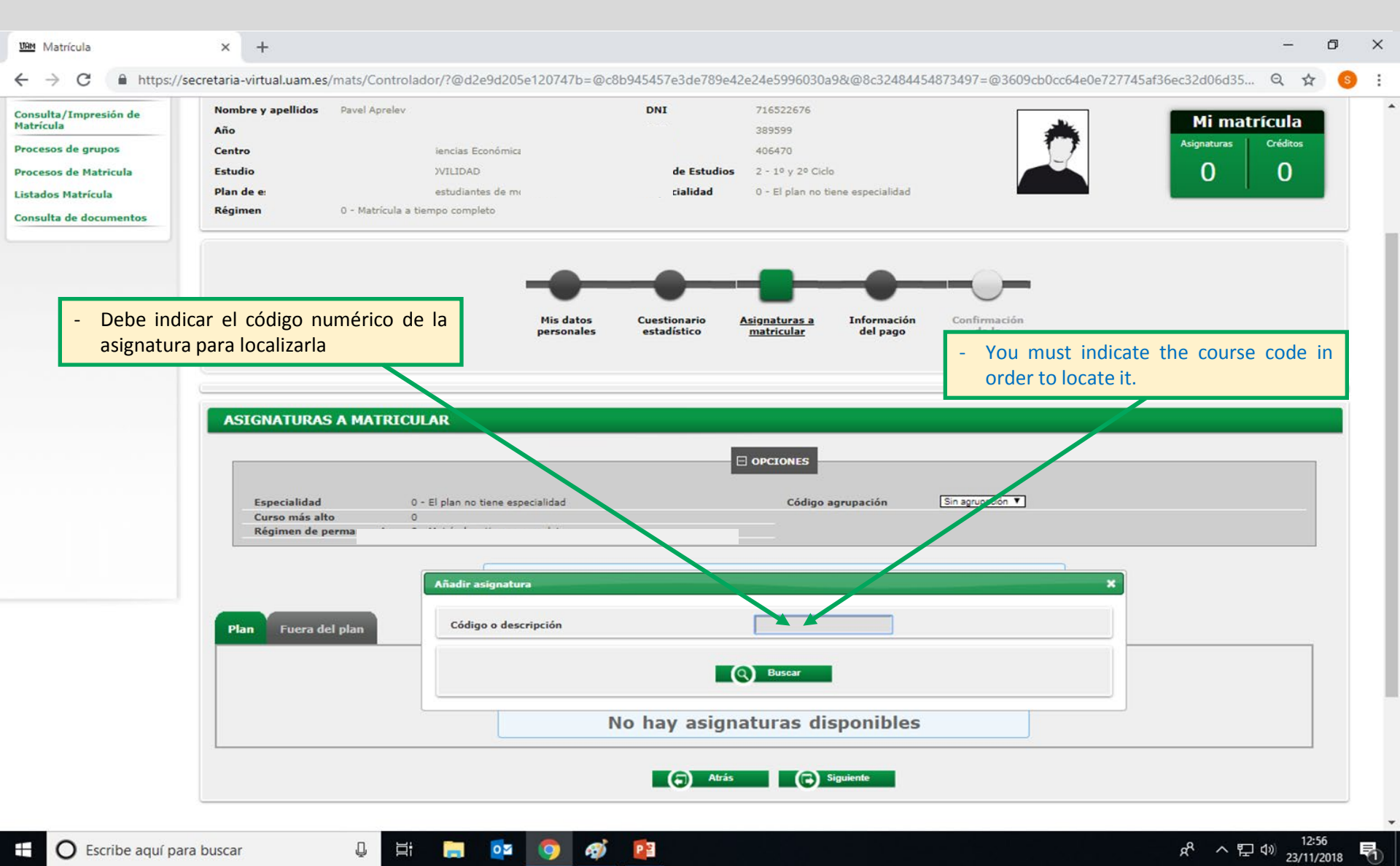

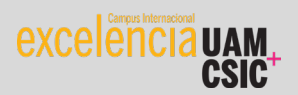

#### Asignaturas a matricular – Subjects to Register

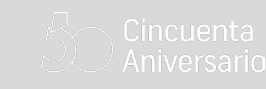

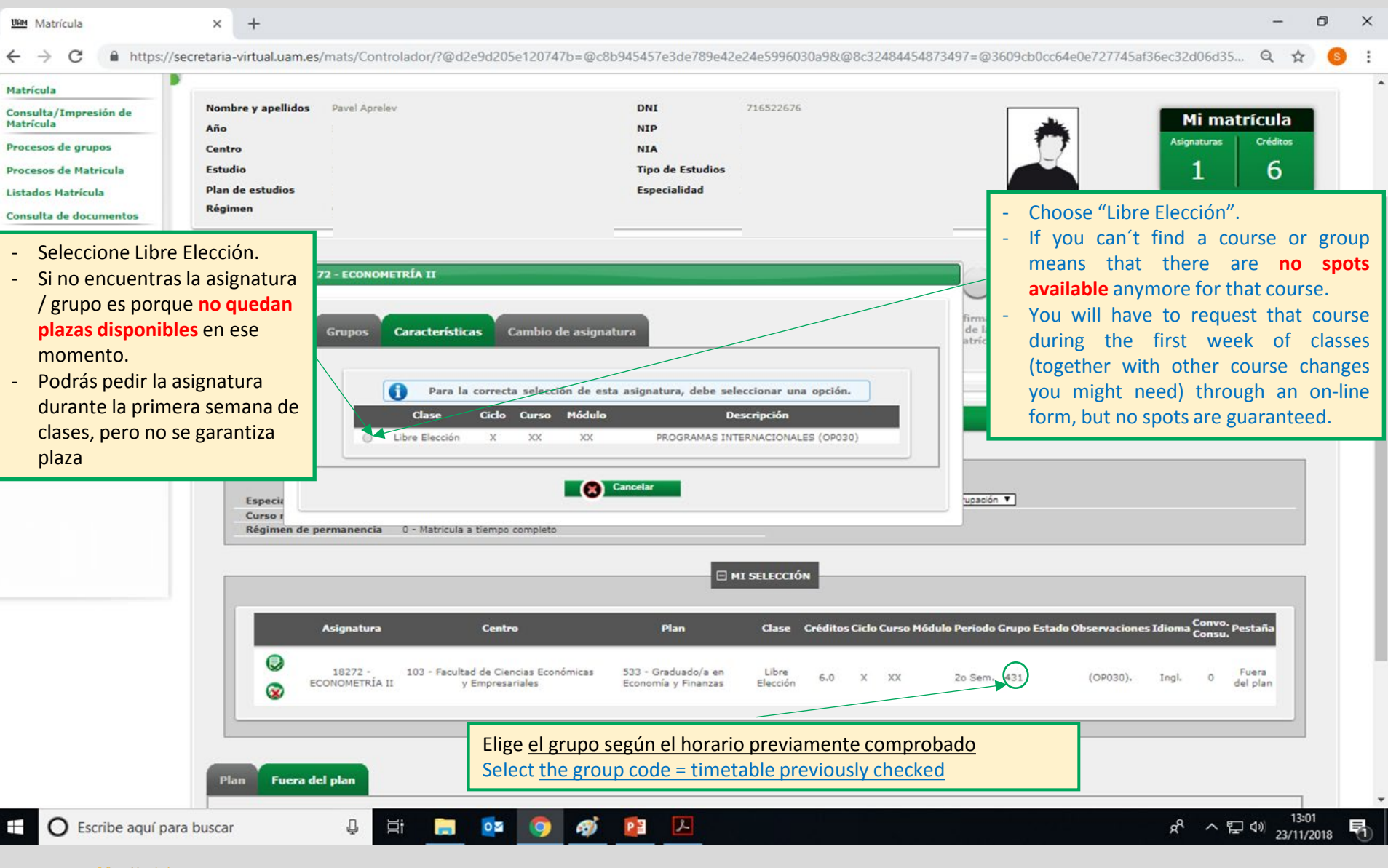

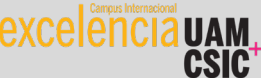

## Información de Pago – Payment Information

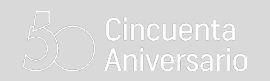

| obogie enforme                  |                                        |                                     |                             |                             |                     |                                 |                      |
|---------------------------------|----------------------------------------|-------------------------------------|-----------------------------|-----------------------------|---------------------|---------------------------------|----------------------|
| aria-virtual.uam.es/mats/Contro | olador/?@d2e9d205e120747b              | =@c8b945457e3de789e42e24e5996       | 030a9&@ebf2f34              | 9580da806=@1bedd0           | 984ff1624c&@8c324   | 484454873497=@3609ck            | 0cc64e0e727745af36ec |
| sos de Matricula                | Centro                                 | 101 - Facultau de Filosofia y Letra | 5                           | NIA                         | 42/201              |                                 |                      |
|                                 | Estudio                                | 2 - PROGRAMAS MOVILIDAD             |                             | Tipo de Estudios            | 2 - 1° y 2° Ciclo   |                                 |                      |
| los Matrícula                   | Plan de estudios                       | 118 - Programa de estudiantes de    | movilidad                   | Especialidad                | 0 - El plan no tien | e especialidad                  |                      |
| lta de documentos               | Régimen                                | 0 - Matrícula a tiempo completo     |                             |                             |                     |                                 |                      |
|                                 |                                        |                                     |                             |                             |                     |                                 |                      |
|                                 |                                        |                                     |                             |                             | _                   |                                 |                      |
|                                 |                                        |                                     |                             |                             |                     |                                 |                      |
|                                 |                                        | -                                   |                             | -                           | _                   | -                               |                      |
|                                 |                                        | Mis datos<br>personales             | Cuestionario<br>estadístico | Asignaturas a<br>matricular | Información del     | Confirmación de<br>la matrícula |                      |
|                                 |                                        | personates                          | Contacionatico              | in a leader                 | page                |                                 |                      |
|                                 |                                        |                                     |                             |                             |                     |                                 |                      |
|                                 | INFORMACIÓN                            | I DEL PAGO                          |                             |                             |                     |                                 |                      |
|                                 |                                        |                                     |                             |                             |                     |                                 |                      |
|                                 | Aplicación descuento                   |                                     |                             |                             |                     |                                 |                      |
|                                 | Tipo de beca                           | No becario                          | •                           |                             |                     |                                 |                      |
|                                 | Pago a plazos                          |                                     |                             |                             |                     |                                 |                      |
|                                 |                                        | _                                   |                             |                             |                     |                                 |                      |
|                                 | Forma de pago                          | Entidad Financier Pago en Efectivo  | 3                           |                             |                     |                                 |                      |
|                                 |                                        | O Domiciliación Bar                 | caria                       |                             |                     |                                 |                      |
|                                 |                                        |                                     |                             |                             |                     |                                 |                      |
|                                 |                                        |                                     |                             | OTRAS TASAS                 |                     |                                 |                      |
|                                 |                                        |                                     |                             |                             |                     |                                 |                      |
|                                 |                                        | Descr                               | ipción                      |                             |                     | Import                          | 2                    |
|                                 |                                        |                                     |                             |                             |                     |                                 |                      |
|                                 | - Seleccio                             | ona No Becario v                    |                             |                             | -                   | Select"No b                     | ecario" and          |
|                                 | Entidad                                | l Einanciera tal y como             |                             |                             |                     | "Entidad Finar                  | ciera" as you        |
|                                 | Entitudo                               | n Filialiciera tar y como           |                             | Atrás 🧖 Sigui               | iente               | con see in the i                | mage above           |
|                                 | aparece                                | e en la imagen.                     |                             | تنتيف كك                    |                     | Click on "Siguio                | nto"                 |
|                                 | - Pulsa Si                             | guiente.                            |                             |                             | -                   | CICK OIT SIgule                 | nte .                |
|                                 |                                        |                                     | _                           |                             |                     |                                 |                      |
|                                 |                                        |                                     |                             |                             |                     |                                 |                      |
|                                 | n 🛀                                    | oz. 🔿 🖬 🃭 🖬                         |                             |                             |                     |                                 | へ dの) 13             |
| Escribe aquí para buscar        | ······································ |                                     |                             |                             |                     |                                 |                      |
| Escribe aquí para buscar        | ¥ <mark></mark>                        |                                     |                             | E Centro de so              | ftware              |                                 | × 09/0               |

## **Confirmación de la Matrícula – Enrollment Confirmation**

|                                                                                                    |                                                                                                    | Total importe matrícula                                                                                                    |                                                                                                    |                |  |
|----------------------------------------------------------------------------------------------------|----------------------------------------------------------------------------------------------------|----------------------------------------------------------------------------------------------------|----------------------------------------------------------------------------------------------------|----------------|--|
| El alu                                                                                                 | mno Pavel Aprelev con DNI 716522676 debe abonar                                                                                                    | 0,00 €                                                                                                    |                                                                                                    |                |  |
| Total                                                                                                  | importe matrícu                                                                                                    |                                                                                                    |                                                                                                    |                |  |
| Plazo                                                                                                  | de pago 23/11/2018 al 30/11/2018                                                                                                    | 1r pago                                                                                                    | 0,00 C                                                                                                    |                |  |
| - Por favor, revise bien que todo<br>correcto. Una vez confirmada                                      | go Entidad Financiera<br>23/11/2018<br>SU                                                                                                    | Forma de pago                                                                                                    | <ul> <li>Please, check that everything is correct<br/>Once your enrollment is confirmed,<br/>cannot be modified by the student.</li> <li>For any issues, please contact<br/>ori.economicas@uam.es</li> </ul>                                                                                                    | ct.<br>it      |  |
| por el/la estudiante.<br>Para cualquier duda contactad<br>ori.económicas@uam.es<br>Se info<br>oficiale | CON<br>poder proseguir estudios deberá solicitar anulación de p<br>páginas de grano y/o posgrado).<br>canonnas docentes de la UAM almacenan los datos personales facili<br>rán empleados para la autenticación en el acceso a las plataformas<br>prima igualmente al interesado que la DAM podrá someter a un co<br>s y enseñanzas propias. Este control podrà ser realizado mediante<br>o, sin que ello suponga menoscabo alguno de los derechos de prop | matrícula. Podrá encontrar información<br>tados por el estudiante y los datos aca<br>, para la evaluación continua del estud<br>ntrol de originalidad todos los trabajo<br>la utilización de recursos informáticos<br>ledad intelectual que le correspondan s | n en la web sobre los plazos de solicitud de anulación (en la<br>ndémicos que resulten de la utilización de las mismas. Estos dato<br>iante, así como con fines estadísticos y de información.<br>Is que el estudiante presente para su evaluación en los estudio<br>y plataformas tecnológicas creados especificamente para detecta<br>sobre sus obras. | is<br>os<br>ar |  |
| Inform<br>Respon<br>Finalid<br>Legitim<br>Destina<br>Derech<br>Inform                                  | ación básica sobre el tratamiento de tus datos personales (RGPD)<br>sable: UAM<br>ad: Matrícula y gestión de expediente académico.<br>iación: El tratamiento de tus datos es necesario para la formalizació<br>itarios: Ministerio competente.<br>os: acceder, rectificar y suprimir los datos, así como otros derechos<br>ación adicional: Puede consultar la información adicional y detallada                                                          | in de la matrícula unversitaria.<br>, como se explica en la información ad<br>sobre Protección de datos en el enlac                                                                                                    | licional.<br>e de política de privacidad de la UAM.                                                                                                    |                |  |
|                                                                                                    | (a) Atrás                                                                                                    | Confirmar Tasas asoc                                                                                                    | iadas                                                                                                    |                |  |

23/11/2018

 $\mathbf{1}$ 

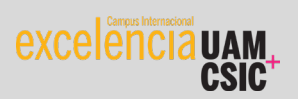

## **Confirmación y jutificante – Confirmation and proof**

Cincuenta Aniversario

| Matrícula                                       | × +                                                                                                    | - )       | o x        |
|-------------------------------------------------|----------------------------------------------------------------------------------------------------|-----------|------------|
| ← → C 🔒 https://secre                           | etaria-virtual.uam.es/mats/Controlador/?@d2e9d205e120747b=@c8b945457e3de789e42e24e5996030a9&@8c32484454873497=@3609cb0cc64e0e727745af36ec32d06d35 @ | 2 \$      | <b>S</b> : |
| UNIVERSIDAD AUTONOMA<br>DE MADRID               | Matrícula Usuario/a - CARO MIRANDA, BEATRIZ Perfil : SMA                                                                                            | ATS Clave | : 0103     |
| Mis Aplicaciones                                | Mi cuenta Soporte De                                                                                                    | esconexi  | ón 💿       |
| Mantenimientos                                  | latricula                                                                                                    |           |            |
| Matrícula<br>Consulta/Impresión de<br>Matrícula | Documentación de la matrícula                                                                                                    |           |            |
| Procesos de grupos                              | 1 La matrícula se ha confirmado correctamente. En esta pantalla tiene disponibles                                                                   |           |            |
| Procesos de Matricula                           | documentos de pago que correspondan en función de la forma de pago<br>seleccionada. Adicionalmente pueden haberse generado otros documentos de      |           |            |
| Listados Matrícula                              | interés.<br>Recuerde imprimir, descargar o enviarse por correo electrónico estos                                                                    |           |            |
| Consulta de documentos                          | documentos para su consulta posterior.                                                                                                    | _         |            |
|                                                 |                                                                                                    |           |            |
|                                                 | Impreso matricula                                                                                                    |           |            |
|                                                 | Continuar                                                                                                    |           |            |
|                                                 |                                                                                                    |           | _          |
|                                                 | - Antes de "Continuar", pulsar el                                                                                                    |           |            |
|                                                 | icono de mensaje y una copia de "Message Icon" and a copy of the                                                                                    |           |            |
|                                                 | la matrícula que ha realizado le enrollment you have made will be                                                                                   |           |            |
|                                                 | será enviada a su correo de sent to your email address at                                                                                           |           |            |
|                                                 | xxx.xxx@estudiante.uam.es xx.xxx@estudiante.uam.es                                                                                                  |           |            |
|                                                 |                                                                                                    |           |            |

excelencia uam

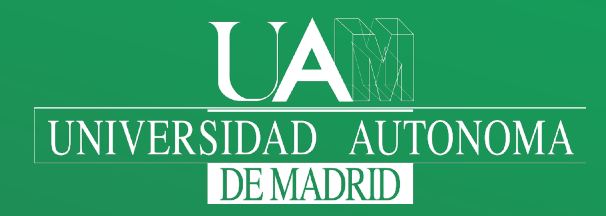

www.uam.es

facebook facebook.com/universidadautonomademadrid **twitter** twitter.com/uam\_madrid